TO INSTALL THE SOFTWARE

PUT THE USB LOCK

IN COMPUTER THAN

INSTALL OTHERWISE IT WILL GIVE ERROR

SO LOCK SHOULD BE ATTACHED IN THE COMPUTER

WHILE USING SOFTWARE

**OTHERWISE** 

GIVE ERRORS IN UPYAS.

WHICH PLEASE NOTE.

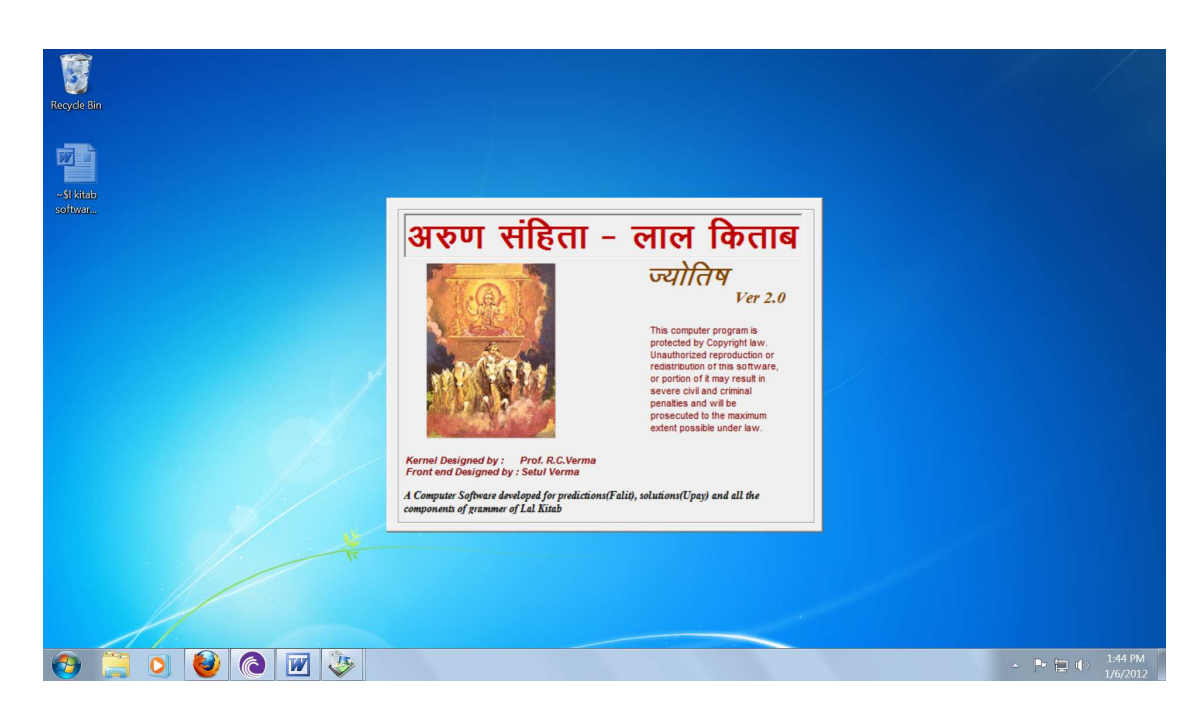

After setup the icon appear in the windows .

This setup runs on windows xp, well

But on windows 7 when to install if during installation you ignore a than Start after ignoring two to three time even you install than the software works Prefect. Because of windows 7 one has to ignore during installation.

After setup icon appears in window click setup

Above windows appears.

Click in screen near arun samhita lal kitab

This screen appears

Be careful if you want to make Varash Phal click mark tick Near Draw Varash Component. Otherwise if you do not click that software will give error if you make varash phal and you had to start again and had to click

Than click Give Birth detail - if you want to use software otherwise click Exit the software - you will come out.

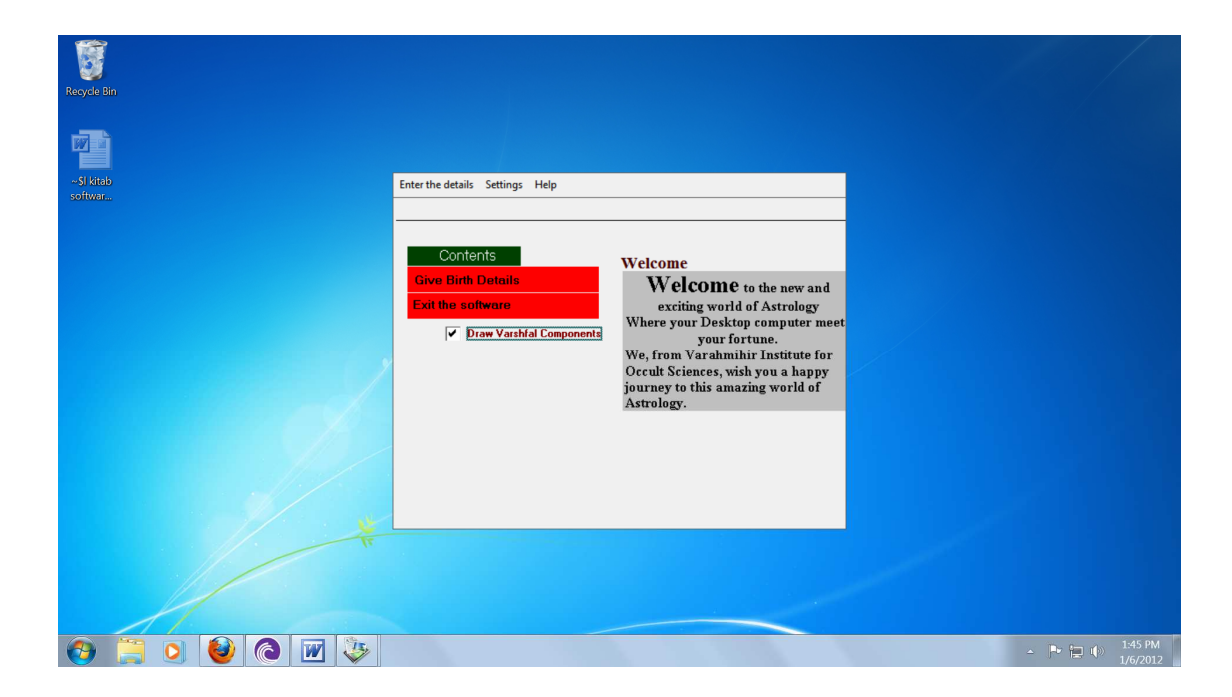

| Reyde Bri<br>-S Kinh<br>odfwar. | Name/Address       Date/Time of Bith       Place 0f Bith         Name       Father's name       Place 0f Bith         Name of the Astrologe       Address       Sex Mad         Address       Sex Mad       Place 0f Varsh/a         Years for Varsh/a       Year       Sex Mad         Current       Year       Sex Mad |                       |
|---------------------------------|----------------------------------------------------------------------------------------------------|-----------------------|
|                                 |                                                                                                    | ▲ P≠ (m) nts) 1:45 PM |

The above screen appears

Put Name, Father Name click the round Male or female which ever is correct.

If you want to make varsh phal tick the round - current year.

In years you can make, different varsh phal e.g. 12,14,15 and so on but than You can not prepare current varsh phal (use any one)

Than click Date/ time of Birth

| Regde Bin       |                                                                                                    |                 |
|-----------------|----------------------------------------------------------------------------------------------------|-----------------|
| -Si kitab       |                                                                                                    |                 |
| Soltwar         | ko 💷 🔿                                                                                                    |                 |
|                 | Name/Address         Date/Time of Birth         Place 0/ Birth           Jate         July        0000            Date |                 |
|                 | Years for Vashfal                                                                                                    |                 |
|                 |                                                                                                    |                 |
| 🚱 📜 🖸 🔮 🙆 👿 😓 🔅 |                                                                                                    | ▲ 📭 🔚 🕪 1:47 PM |

The above screen appears carefully fill the date and time

DD 12 MM 09 YY 2012

Tim HR 12 MI 20 Sec 00 click am or pm

| 1000 m      |                                               |                             |
|-------------|-----------------------------------------------|-----------------------------|
|             |                                               |                             |
| Recycle Bin |                                               |                             |
|             |                                               |                             |
|             |                                               |                             |
|             |                                               |                             |
| ~\$I kitab  |                                               |                             |
| SoftWalk.   | 🖙 💷                                           |                             |
|             | Name/Address Date/Time of Bith Place Of Birth |                             |
|             | O Uutsiae O Insiae                            |                             |
|             | Place Nearby City                             |                             |
|             | State Latitude :                              |                             |
|             | Country India                                 |                             |
|             | Time Difference Longitude :                   |                             |
|             | Ht. Min. C Point Deg Min C V                  |                             |
|             |                                               |                             |
|             | Years for Varshfal                            |                             |
|             | C Current C Year                              |                             |
|             |                                               |                             |
|             |                                               |                             |
| T           |                                               |                             |
|             |                                               |                             |
|             |                                               |                             |
|             |                                               |                             |
| 🚱 🤶 🕑 🙆 💓 🔅 |                                               | ▲ ➡ ➡ ↓ 1:47 PM<br>1/6/2012 |

The above screen for place of birth

Put place and scroll down sign place come or you fill if station is not in the software than you can put latitude deg e.g. 43 min 32 N or S click N Longitude Deg 74 Min 45 E or W E

This way most of the station are in the software but in case rare city you put Longitude and Latitude.

Than click next just near the Stop button if you want to go back than click curved button.

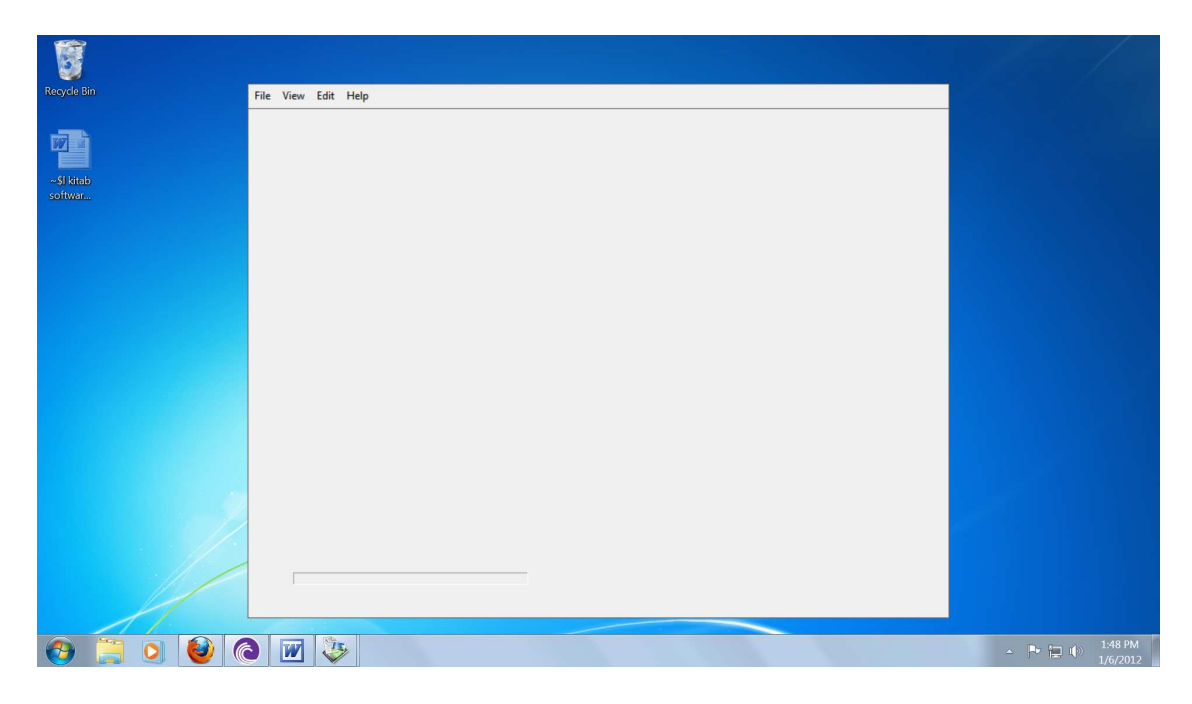

After next above screen appears

Click on view you will get two point birth detail or varsh phal

## Click birth detail

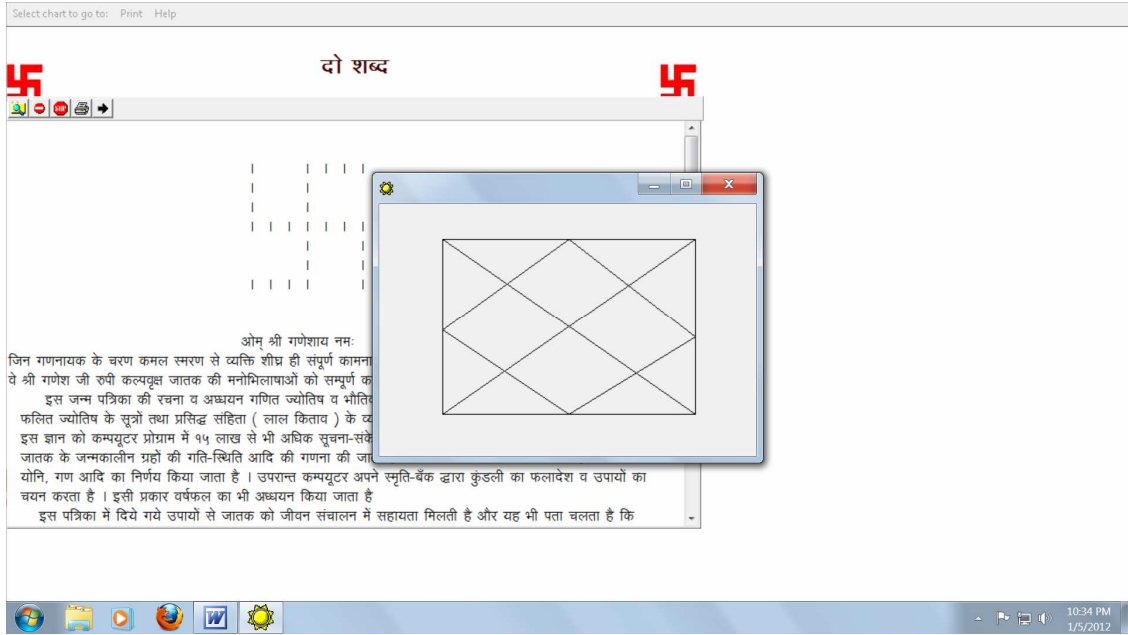

Above screen appears.

Click on red cross the cross box disappear now you can read About lal kitab

Than clickthere are four buttons below Do Sabad1 for zoon 2for reduces 3 for stop and 4 for print full page5 arrows for next screen.

| टो शब्द                                                                                                    |                           |
|----------------------------------------------------------------------------------------------------|---------------------------|
|                                                                                                    | 5                         |
|                                                                                                    |                           |
|                                                                                                    | E                         |
| ओम् भी गणेशाय नमः<br>जिन गणनायक के चरण कमल स्मरण से व्यक्ति शीघ्र ही संपूर्ण कामनाओं से पूर्ण होता है<br>ये भी गणेश जी रुपी कत्पयुव जातक की मनोमिलाषाओं को संपूर्ण करें।<br>इस जन्म पत्रिका की रचना व अध्ययन गणित ज्योतिष व भौतिक विज्ञान के सिद्धान्तो, प्राचीन भारतीय<br>फतित ज्योतिष के सूत्रो तथा प्रसिद्ध संहिता ( लाल किताव ) के व्याकरण व फरमानों के आधार पर की गई है ।<br>इस ज्ञान को कम्पयुटर प्रोग्राम में १५ लाख से भी अधिक सूचना-संकेतों द्वारा भरा गया है जिसके माध्यम से प्रथम<br>जातक के जन्मकालीन प्राई की गति-स्पिति आदि की गणना की जाती है । फिर जन्म नम्प्र पर आधारित महादशा<br>योनि, गण आदि का निर्णय किया जाता है । उपरात्त कम्पयुटर अपने स्पूति-वेंक द्वारा कुंडली का फलावेश व उपायों का<br>चयन करता है । इसी प्रकार वर्षफल का भी अध्ययन किया जाता है<br>इस पत्रिका में दिये गये उपायों से जातक को जीवन संचालन में सहायता मिलती है और यह भी पता चलता है कि | •                         |
| <ul> <li>(a) (a) (a) (a) (a) (a) (a) (a) (a) (a)</li></ul>                                                                                                    | → P* □ ψ> 1037/<br>1/5/20 |
| Than click black bar next screen will be                                                                                                    |                           |
| Select chart to go to: Print Help                                                                                                    |                           |

| 5        | जातक                                                                                                    | विवरण                                                                                                    | 55 |                               |
|----------|----------------------------------------------------------------------------------------------------|----------------------------------------------------------------------------------------------------|----|-------------------------------|
|          | Date of Generation (05/01/2012) Personnel information Name Sex MALE Father's name                                                                                                    | Ayanansh           Ayanansh         [24-1-33]           Sun (rise/set)/IshtKal                                                                                                    |    |                               |
|          | Place of Birth details       Actual/Nearby Place of Birth       State of Birth       Country       Latitude       30       Deg.       43       Min.       Sec.       Longitude       76       Deg.       43       Min.       Sec.                                                                                                   | Sun set         17         Hr.         40         Min.           Isht Kal         44         Ghaši         6         Pal           Janam Rashi         Cancer         Vana of Native         Brahman           Janam Nakihatra         Ashlesha         Charan [4         Charan [4 |    |                               |
| 55       | Date of Birth         Time of Birth         Fr.         O         Min.           Time difference from Inda [0         Hr.         [0         Min.         World War II time correction [0         Hr.         [0         Min.           World War II time correction [0         Hr.         [0         Min.         [0         Min. | Nadio / Native         Antiva           Yoni of Native         [Marjad[Cat]]           Gana of Native         [Risk:thas           Varga of Native         [Siman[Doa]]           First alphabet of<br>name of native         [Do                                                   | 55 |                               |
| <b>1</b> | 🚞 o 🥹 🗹                                                                                                    |                                                                                                    |    | ~ ► 🕞 Φ) 10.37 PM<br>1/5/2012 |

This screen next and

Red square if you click that will stop the software and if you want to

Next click black next bar near stop button if you want to go back click black Near stop

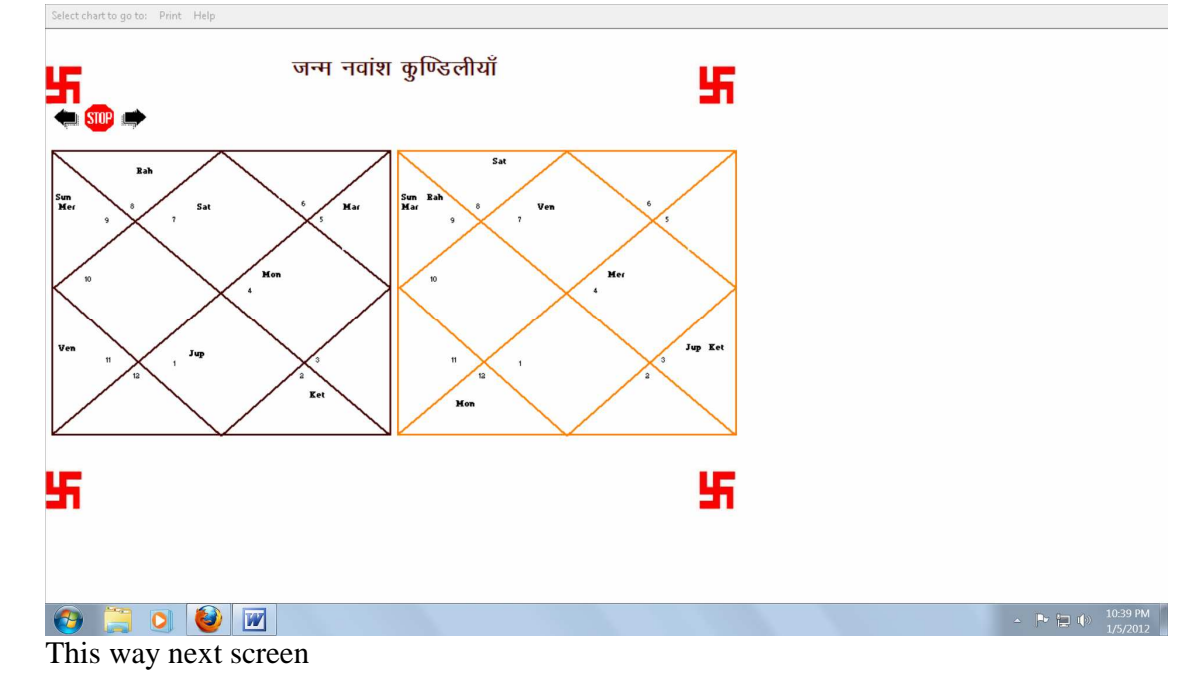

If you want to print than go up bar Select change to and print

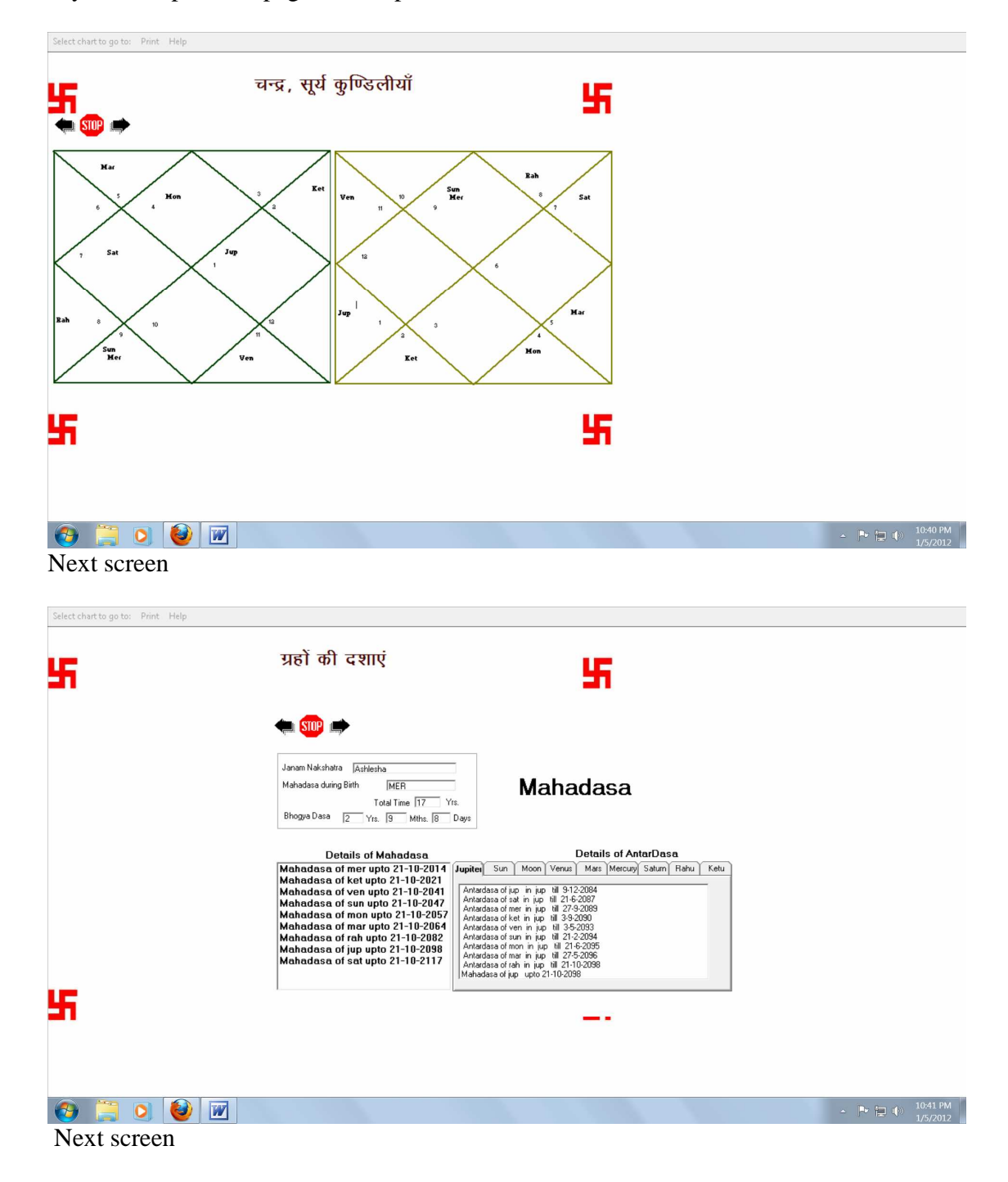

If you click print the page will be printed.

You can see varsh phal which click on appropriate box which ever you want to see and print again on task bar print and will print this page.

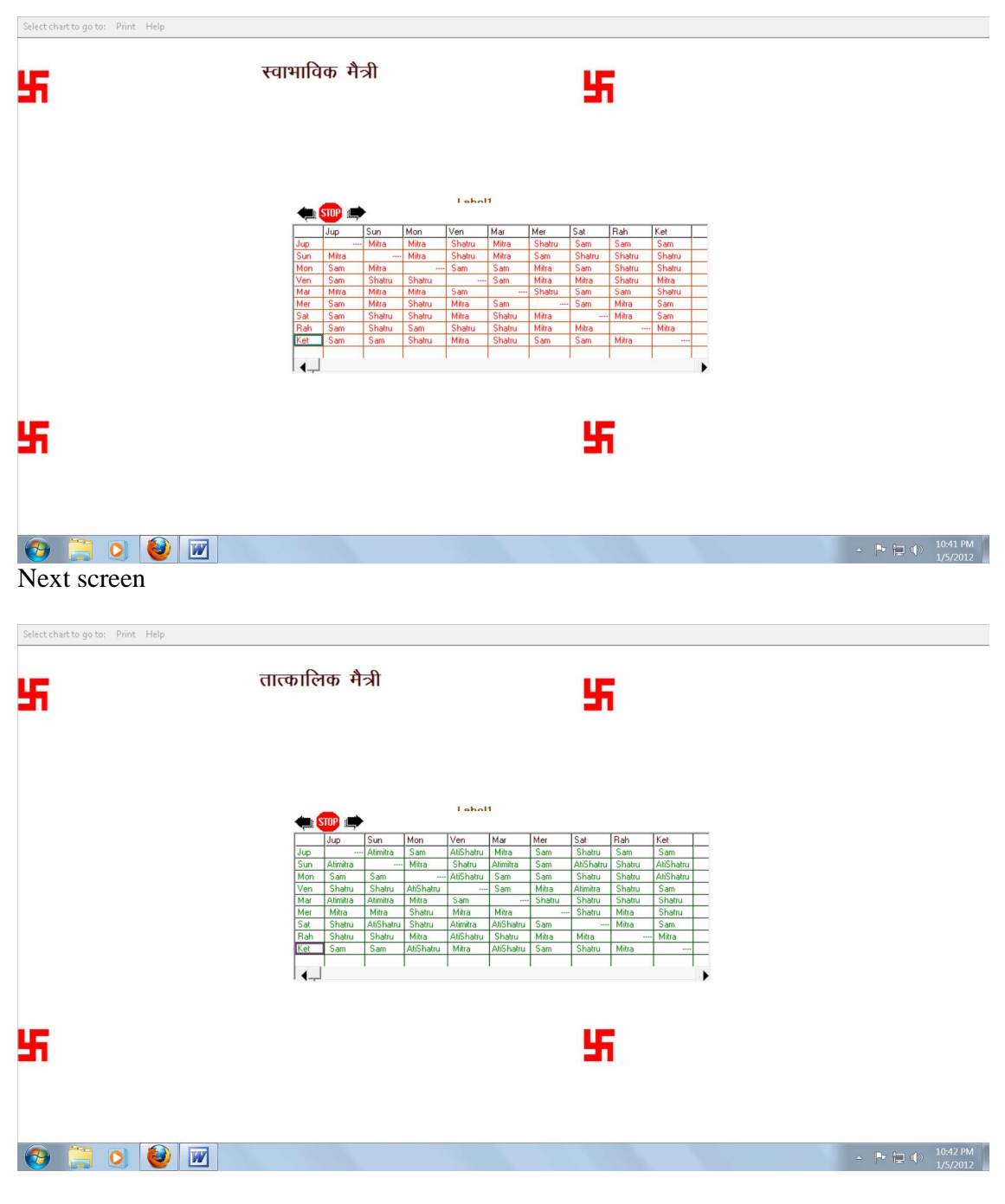

Next screen

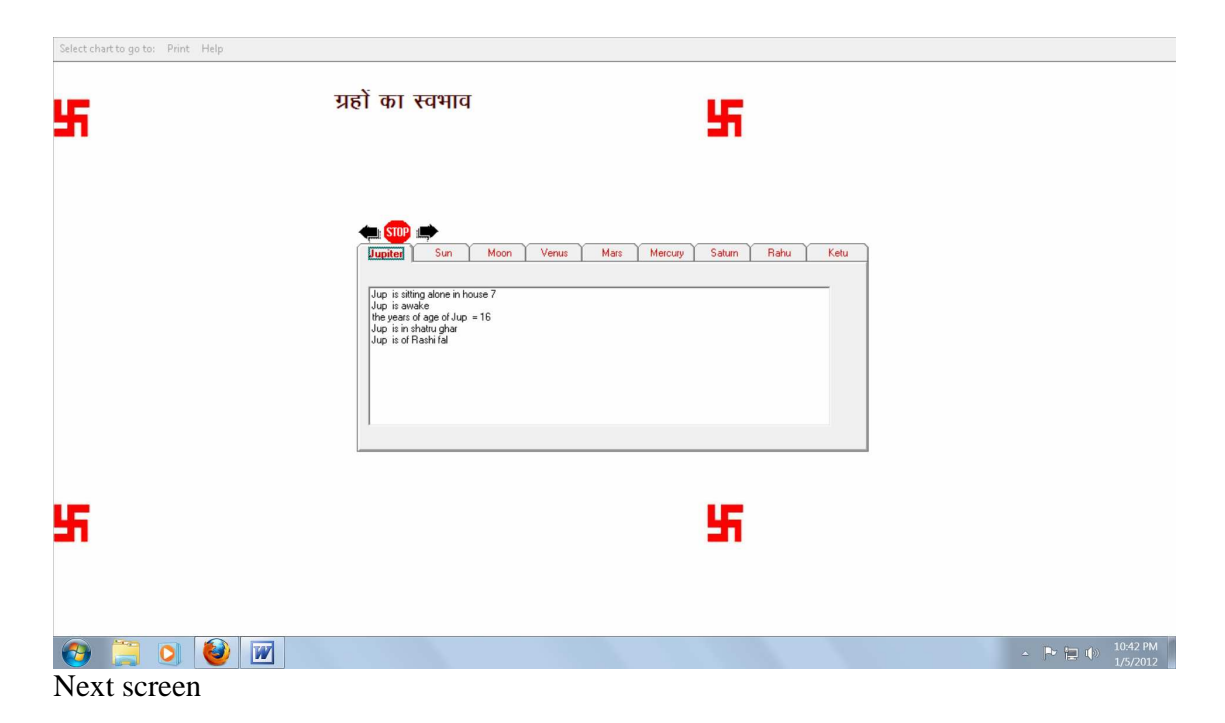

This screen have all planets details if you click Jupiter than only Jupiter detail will come if you click next sun than sun detail will comes

In this way this screen has 9 pages and tells the details of Nature of Planets.

| Select chart t | o go to: Print Help |                                                                                                    |                                                                 |                  |   |                            |
|----------------|---------------------|----------------------------------------------------------------------------------------------------|-----------------------------------------------------------------|------------------|---|----------------------------|
| 55             |                     | ग्रहों का संबंध                                                                                                    | 1                                                               | 5                |   |                            |
|                |                     | Luciter Sun Moon Vern<br>Luciter Sun are atting in house with MUS<br>Jup is now stifting in house of Ven<br>Jup and Ven are in ACHANAK CHOT<br>Jup and Mer are atting in house with MUS<br>Jup and Ner are atting in house with MUS<br>Jup and Ner are atting in house with MUS<br>Jup and Rah are in ACHANAK CHOT | us Mars Mercury<br>HTARKA DIWAR<br>HTARKA DIWAR<br>HTARKA DIWAR | Səturn Rəhu Ketu |   |                            |
| 5              |                     |                                                                                                    | !                                                               | 5                | - |                            |
| <b>3</b>       | 🗎 💽 🔮 👿 🔅           |                                                                                                    |                                                                 | 1 100            |   | ▲ 😭 🕪 11:01 AM<br>1/6/2012 |

Next screen

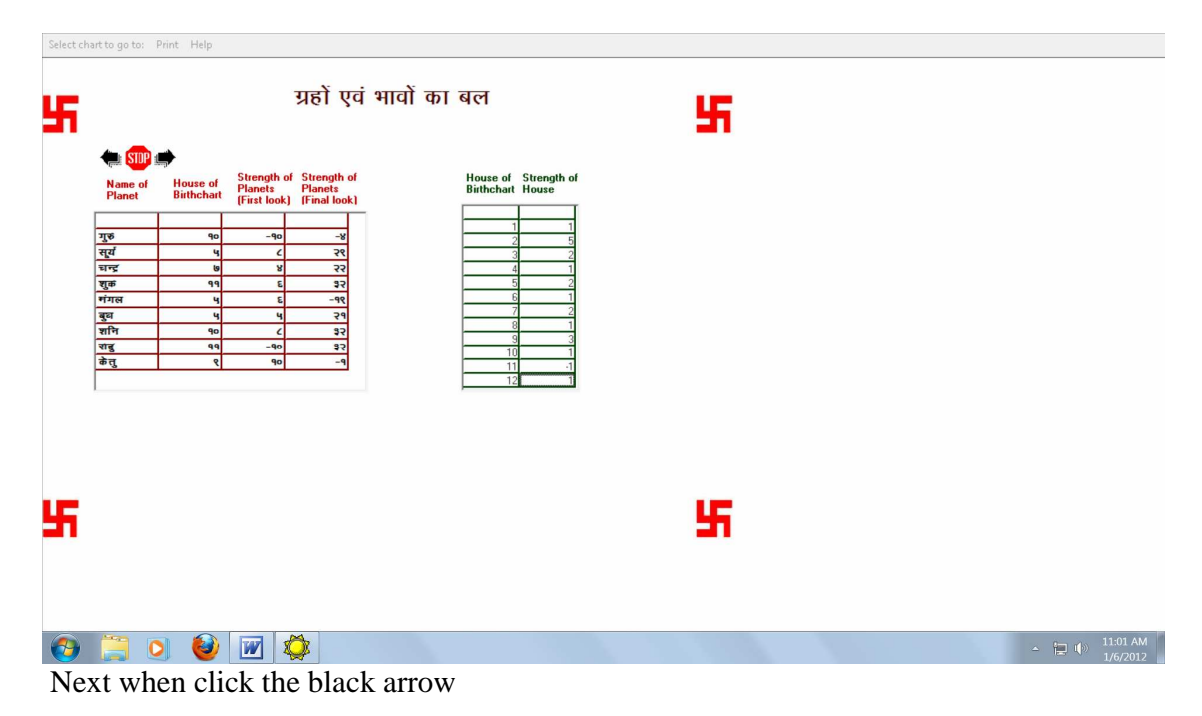

In this screen you can know the detail of all planets while clicking on sun, moon etc.

This screen confirms the strength of planets after drishti of each planet and if you want to print you can print from toolbar print will print this page.

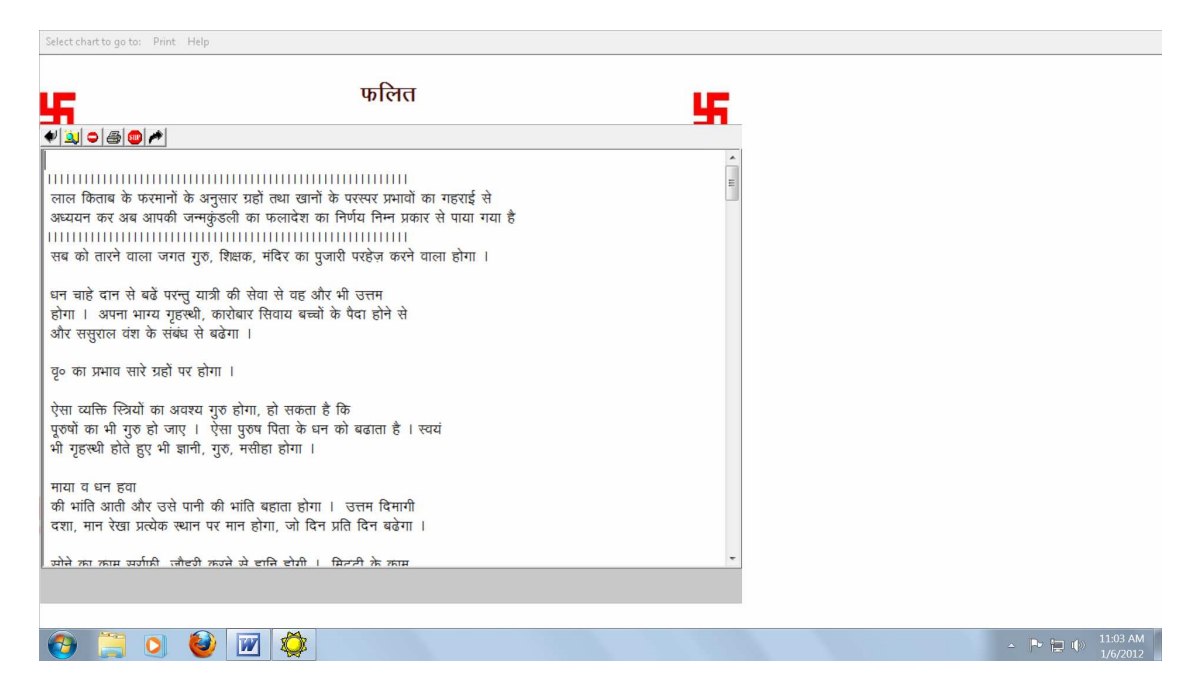

This screen confirm the falit of the kundali as per lal kitab

You can print while clicking on printer icon near stop red button and Can scroll downward vertical bar below swastika sign.

If you want to print the entire predictions will be printed.

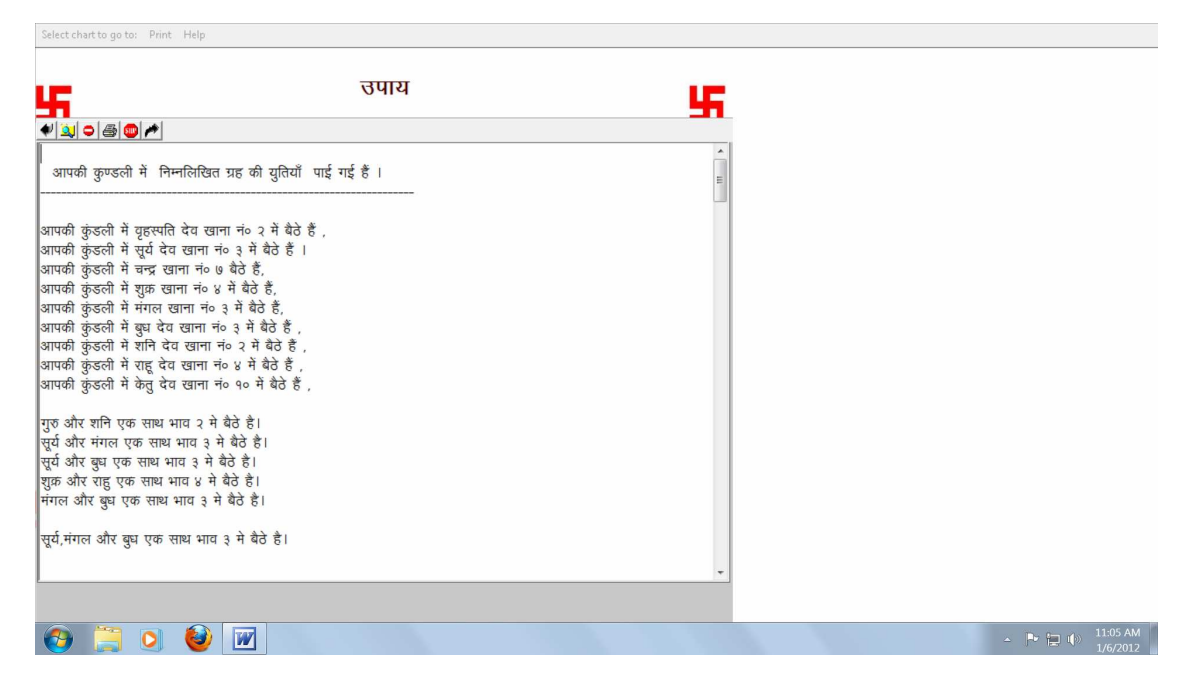

Next screen pay as per lal kitab work like flit screen.

You can print while clicking on printer button near stop button and also you may scroll for reading.

PS IF YOU PRINT THERE IS NO NEED FOR SCROLL THE WHOLE PAGES MAY 5 TO 10 DEPENDS UPON KUNDALI WILL BE PRINTED IN THE PRINTER.

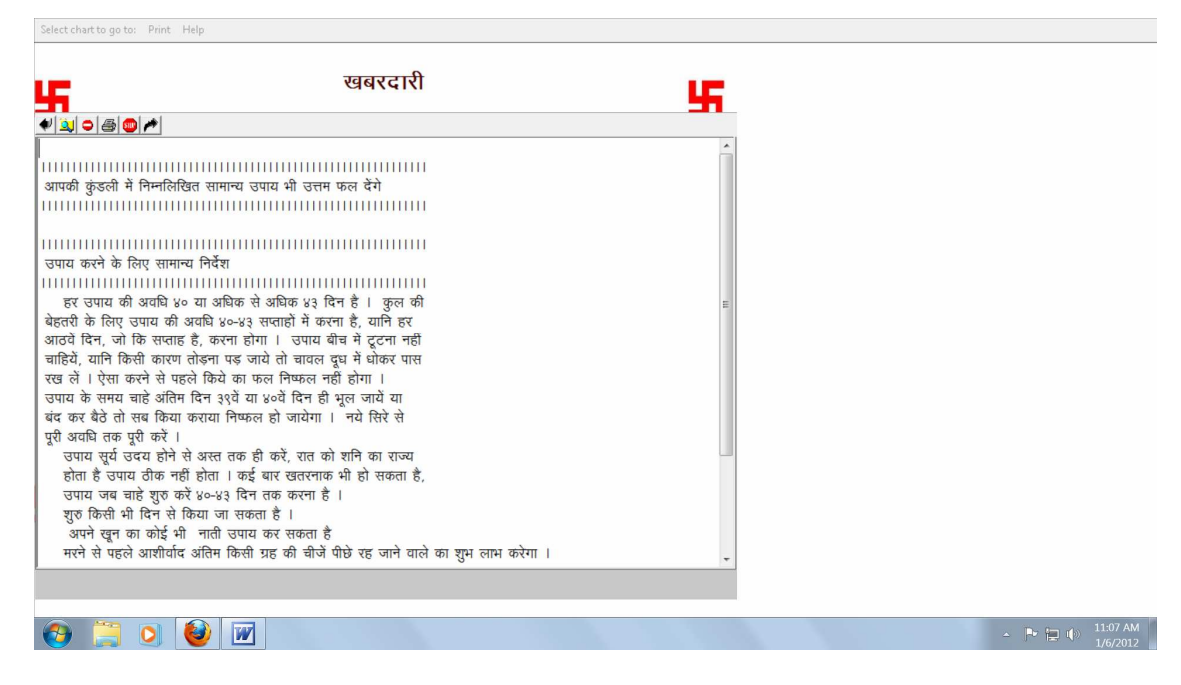

NEXT screen kharabadari means the jatak will be aware about adverse points in the kundli.

| Select charge go to. France Theip                 |    |         |
|---------------------------------------------------|----|---------|
| ऋण पितृ                                           | 45 |         |
|                                                   |    |         |
|                                                   |    |         |
| आपकी जन्मकुंडली में कोई ग्रह ऋण पितृ का नहीं है । |    |         |
| ।।।।।।।।।।।।।।।।।।।।।।।।।।।।।।।।।।।।।             |    |         |
|                                                   |    |         |
|                                                   |    |         |
|                                                   |    |         |
|                                                   |    |         |
|                                                   |    |         |
|                                                   |    |         |
|                                                   |    |         |
| 🚱 📜 🍳 🕑                                           |    | - 🏲 🗐 🕸 |

Next screen rin patri if there is no rin pitri In the horoscope the result will be nil But if positive results only than software will predict as per horoscope.

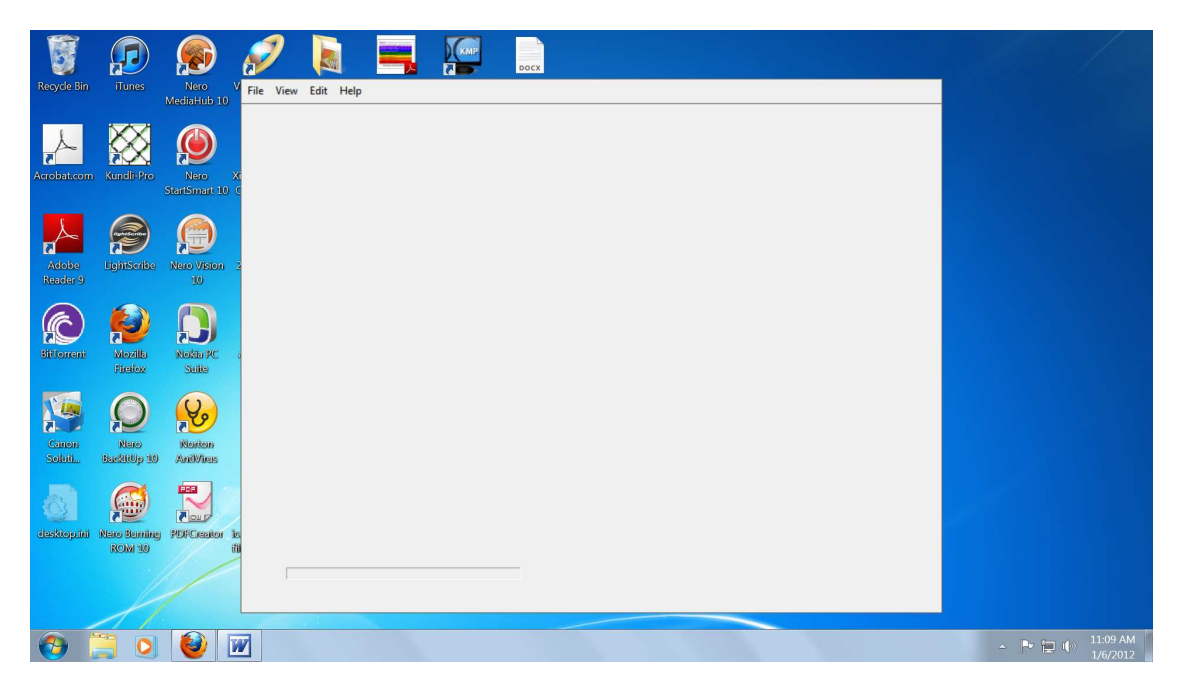

Next screen end of kundali predictions and you have click on stop icon than The above screen will appears.

Here you can see the varsh phal,

PS BE CAREFUL IF YOUR FROM THE BEGINNING CLICK THE VARAS PHAL ONLY THAN VARASH PHAL WILL COME OTHERWISE IT GIVES ERROR. AND THAN YOU HAVE TO START FROM BEGINNING AND FILL THE DAT.

PS IN THIS SOFTWARE DATA CAN NOT BE SAVED YOU CAN SEE AND CAN PRINT THE HOROSCOPE.

In this screen click on bar view you will get this screen

| Select Year to get varsh | Start                   |                     |                     |                              |
|--------------------------|-------------------------|---------------------|---------------------|------------------------------|
|                          |                         |                     |                     |                              |
|                          |                         |                     |                     |                              |
|                          |                         |                     |                     |                              |
|                          |                         |                     |                     |                              |
|                          |                         |                     |                     |                              |
|                          |                         |                     |                     |                              |
|                          |                         |                     |                     |                              |
|                          |                         |                     |                     |                              |
|                          |                         |                     |                     |                              |
|                          |                         |                     |                     |                              |
| (                        |                         |                     |                     |                              |
|                          | 👿 🗳                     | 1 1 1               | 1                   | - ► 🔁 🕩 11:13 AM<br>1/6/2012 |
| Now click on the         | he scroll bar near stop | here varsh year wil | l automatically cal | culate the                   |
| The following s          | screen appears click    | the year.           |                     |                              |
| Select Year to get varsh | Start                   | ,                   |                     |                              |
|                          |                         |                     |                     |                              |
|                          |                         |                     |                     |                              |
|                          |                         |                     |                     |                              |
|                          |                         |                     |                     |                              |
|                          |                         |                     |                     |                              |
|                          |                         |                     |                     |                              |
|                          |                         |                     |                     |                              |
|                          |                         |                     |                     |                              |
|                          |                         |                     |                     |                              |
|                          |                         |                     |                     |                              |
|                          |                         |                     |                     |                              |
|                          |                         |                     |                     |                              |

After that click the start icon near the scroll of year.

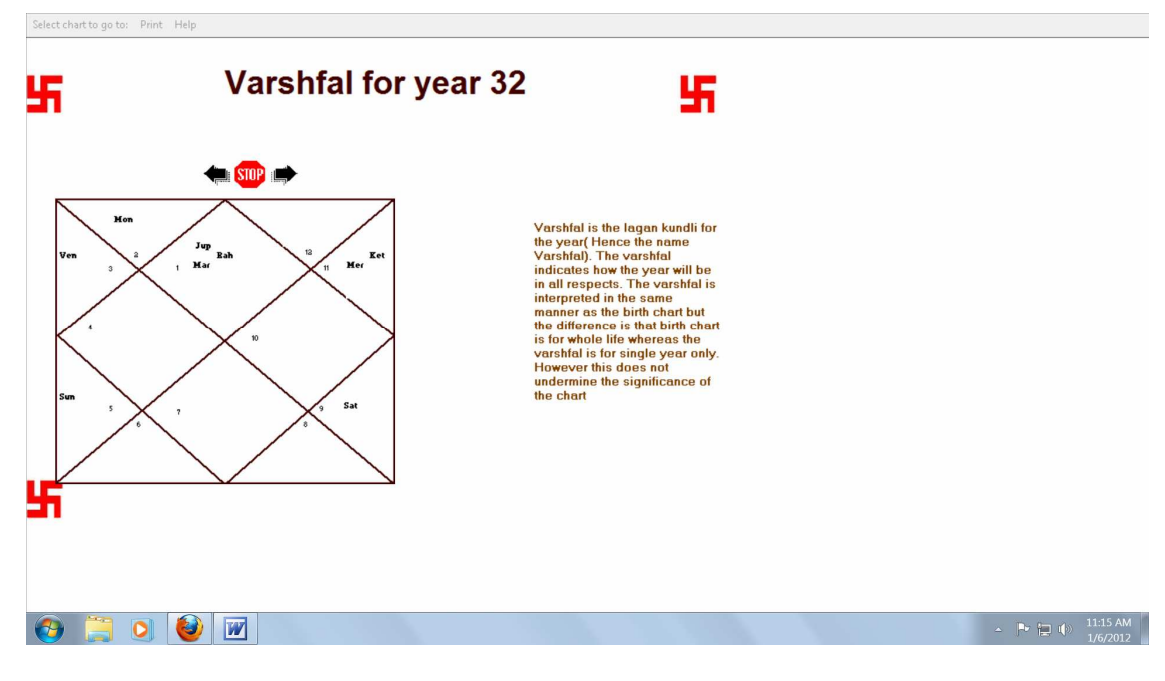

Varash phal will appear and than click the black arrow for next forward. If you want to go backward you may click on black icon reverse side.

| 55                                                                                                    | Nature of Planets                 | 55                                                                                                    |                               |
|----------------------------------------------------------------------------------------------------|-----------------------------------|----------------------------------------------------------------------------------------------------|-------------------------------|
| Jupiter Sun Moon Ver<br>Her is sitting with other planets in house 11<br>Mer is seepingfide)<br>Mer is of Rashi fal                                                                                                    | nus Mars Mercurs Saturn Rahu Katu | This chart tells about the<br>nature of the planets in the<br>natures varshal. By studying<br>the nature of planets, the<br>effective influence of the<br>planets can be ascertained.<br>By studying the nature, it can<br>also be ascertained whether a<br>planet is able to give<br>favourable results. |                               |
| 55                                                                                                    |                                   |                                                                                                    |                               |
| <ul> <li> </li> <li> </li> <li> </li> <li> </li> <li> </li> <li> </li> <li> </li> <li> </li> <li> </li> <li> </li> <li> </li> <li> </li> <li> </li> <li> </li> <li> </li> <li> </li> <li> </li> <li> </li> <li> </li> <li> </li> </ul> <li> </li> <li> </li> <li> </li> <li> </li> <li> </li> | W                                 |                                                                                                    | ▲ 🏲 📜 ψ》 11:16 AM<br>1/6/2012 |

Nature of planets and can also see all planets while clicking each planets. If you want to print you have to print one by one which ever is on the screen.

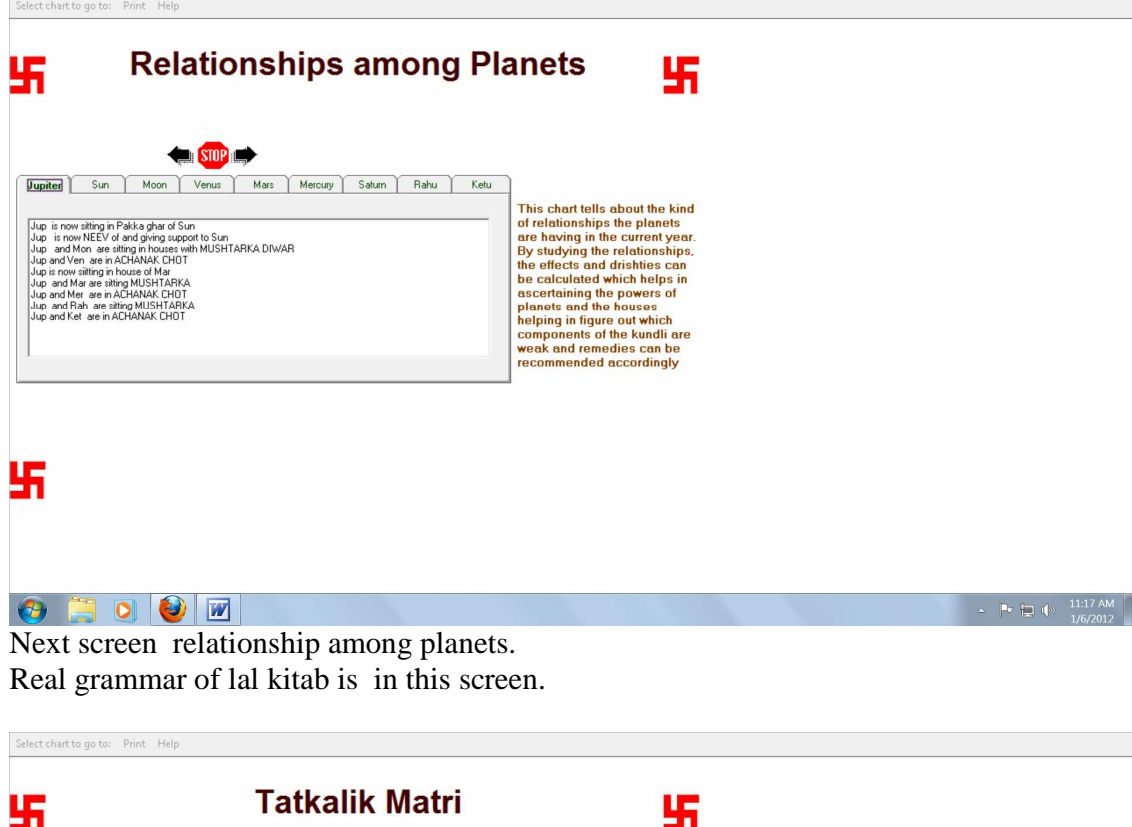

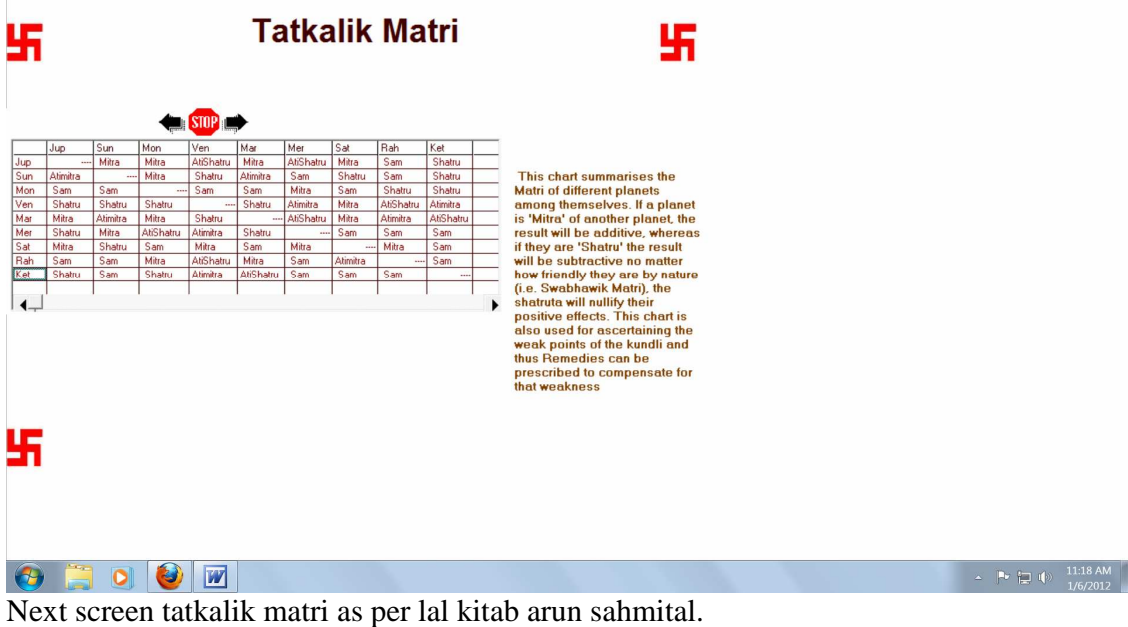

| Select chart to go to: Print Help                                                                                                    |                                                                                                    |                              |
|----------------------------------------------------------------------------------------------------|----------------------------------------------------------------------------------------------------|------------------------------|
| Planets ang Houses s                                                                                                    | trengths 5                                                                                                    |                              |
| Name of Paret         House of Strength of Strength of Str | For Planets Strength<br>More than 7 → Very Good<br>Between - 2 and 2 → Mixed<br>Between - 2 and 2 → Mixed<br>Between - 7 and - 3 → Bad<br>Less than - 7 → Very Bad<br>For House Strength<br>More than 15 → Very Good<br>Between - 5 and 15 → Good<br>Between - 4 and 4 → Mixed<br>Between - 15 and -5 → Bad<br>Less than 15 → Very Bad |                              |
| 55                                                                                                    |                                                                                                    |                              |
| (a) (a) (b) (b)                                                                                                    |                                                                                                    | - 🏲 🏣 🌵 11:19 AM             |
| Select chart to go to: Print Help Planets ang Houses s                                                                                                    | strengths                                                                                                    |                              |
|                                                                                                    |                                                                                                    |                              |
| आपकी कुण्डली में निम्नलिखित ग्रह की युतियाँ पाई गई हैं ।<br>                                                                                                    | E                                                                                                    |                              |
| आपकी कुंडली में वृहस्पति देव खाना नं० 9 में बैठे हैं ,<br>आपकी कुंडली में चूर्य देव खाना नं० ५ में बैठे हैं ।<br>आपकी कुंडली में चुक खाना नं० २ बैठे हैं,<br>आपकी कुंडली में चुक खाना नं० ३ में बैठे हैं,<br>आपकी कुंडली में कुम देव खाना नं० 9 में बैठे हैं ,<br>आपकी कुंडली में क्यू देव खाना नं० 9 में बैठे हैं ,<br>आपकी कुंडली में राह देव खाना नं० 9 में बैठे हैं ,<br>आपकी कुंडली में राह देव खाना नं० 9 में बैठे हैं ,<br>आपकी कुंडली में राह देव खाना नं० 9 में बैठे हैं ,                                                                                                    |                                                                                                    |                              |
| गुरु और मंगल एक साथ भाव १ में बैठे है।<br>गुरु और राहु एक साथ भाव १ में बैठे है।<br>मंगल और राहु एक साथ भाव १ में बैठे है।<br>बुघ और केतु एक साथ भाव ११ में बैठे है।                                                                                                    |                                                                                                    |                              |
|                                                                                                    |                                                                                                    |                              |
| 📀 📜 🔍 🔮 🗹                                                                                                    |                                                                                                    | ▲ 🏲 📜 🎲 11:20 AM<br>1/6/2012 |

Next screen planets and house strength.

Here the pay is of varsh phal can scroll but if you want to print than Entire printing will appear and on printer.

Here is the end of varsh phal if one is ready to go in see the backward kundali is needed.